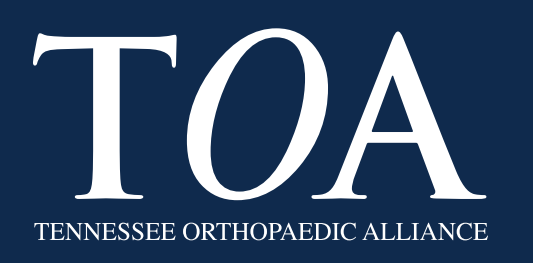

### Installing Google DUO on Android Devices

### 1. Search for **"Google DUO"** on the Google Play store, click **INSTALL** to download the app

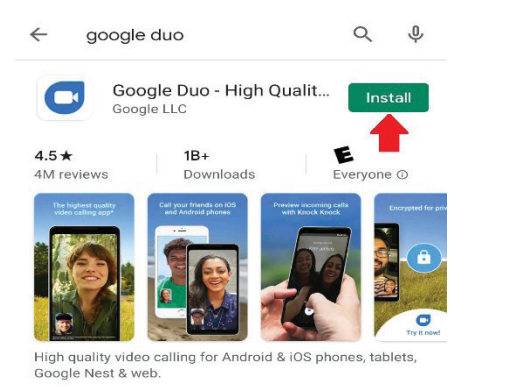

# 2. Select **"DENY"** access to your contacts

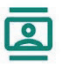

Allow **Duo** to access your contacts?

1 of 3

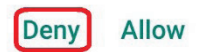

## 3. Select **"ALLOW"** access for DUO to use your camera

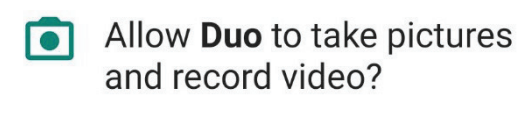

2 of 3

Deny Allow

# 4. Select **"ALLOW"** access for DUO to use your microphone

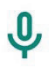

Allow **Duo** to record audio?

3 of 3

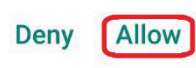

# 5. Type in your cell phone number and select **"Next"**

Verify your number Your contacts will video call you using your phone number. United States (+1) 123-456-7891 People who know your number can reach you across Google services. Duo will send you a one-time SMS message; carrier rates may apply. Having problems? Learn how to verify your phone number.

Next

### 6. You will receive a text message with a code, type in the verification code

#### Verification code

Please type the verification code sent to +1 123-456-7891